## QUICK SETUP GUIDE

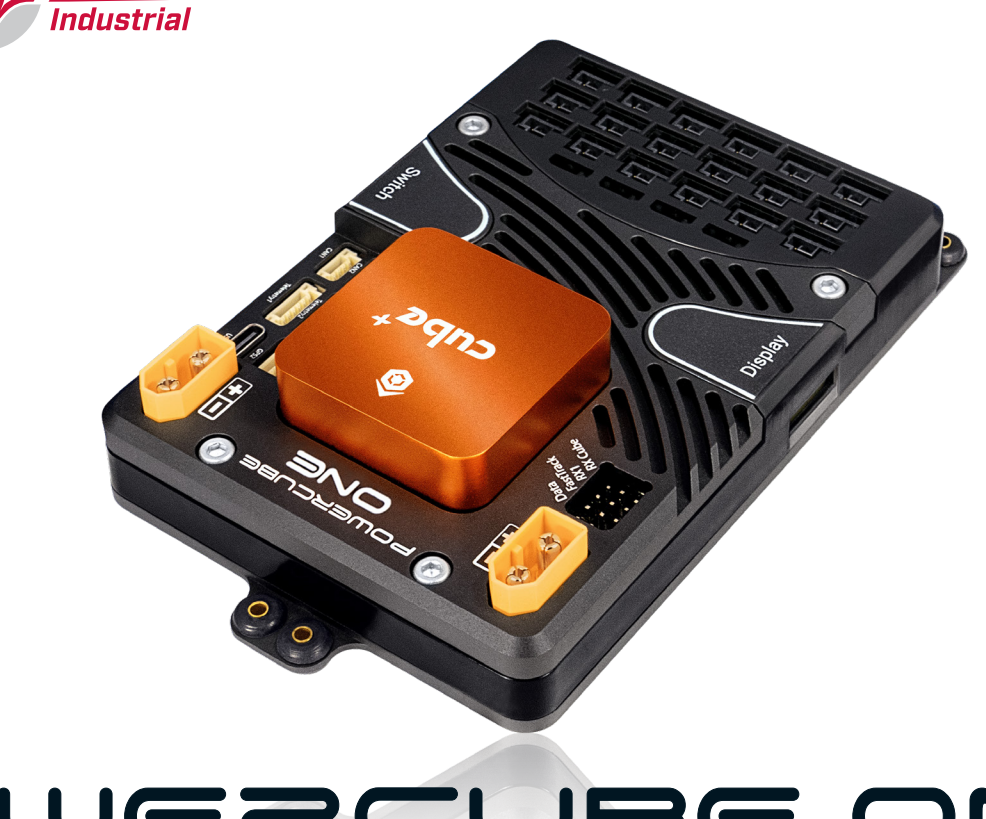

PowerBox Systems®

# POWERCUBE ONE

This short manual shows how to get the Cube flight computer ready to use in the **PowerCube ONE** power supply unit. The manual includes the parameters setup in Ardupilot Mission Planer for the communication between the Cube flight computer and the **PowerCube ONE**.

- 1. Connect the Cube Pilot to the PowerCube ONE and use the 4 screws included with the package to secure it in place.
- 2. Power up the system with at least one battery. The power input works in a range of 6V to 35V.
- 3. Turn the system on by pressing the SET button for one second. Once the red LED lights up, press button I and II, while continuing to hold the SET button.
- 4. Connect the USB-C port to your computer and press **CONNECT** in the Mission Planner.
- 5. Open the *Full Parameter List* and change the settings in the recommended sequence:

#### a) BATT and BATT2 Parameters

Command: BATT\_MONITOR - Option: DroneCan-BatteryInfo

| Komando      | Δ. | Wert | Default | Einheiten | Optionen                                                                                                    | Desc                                                             |
|--------------|----|------|---------|-----------|----------------------------------------------------------------------------------------------------|------------------------------------------------------------------|
| BATT MONITOR |    | 8    | 0       |           | DroneCAN-BatteryInfo ~                                                                                                    | Controls enabling monitoring of the batten's voltage and current |
|              |    |      |         |           | Disabled<br>Analog Voltage Only<br>Analog Voltage and Current<br>Solo<br>Bebop<br>SMBus-Generic<br>DroneCAN-BatteryInfo<br>ESC |                                                                  |

Command: **BATT2\_MONITOR** - Option: **DroneCan-BatteryInfo** 

| Komando $\Delta$ | Wert | Default | Einheiten | Optionen                                                                                                    | Desc                                                              |
|------------------|------|---------|-----------|----------------------------------------------------------------------------------------------------|-------------------------------------------------------------------|
| BATT2 MONITOR    | 8    | 0       |           | DroneCAN-BatteryInfo ~                                                                                                    | Controls enabling monitoring of the battery's voltage and gurrent |
|                  |      |         |           | Disabled<br>Analog Voltage Only<br>Analog Voltage and Current<br>Solo<br>Bebop<br>SMBus-Generic<br>DroneCAN-BatteryInfo<br>ESC |                                                                   |

#### b) CAN Parameter

Command: CAN\_P1\_DRIVER - Option: First driver

| CAN PI DRIVER   | 1 | 0 | First driver                                  | Finabling this option enables use of CAN buses             |
|-----------------|---|---|-----------------------------------------------|------------------------------------------------------------|
| CARTINEN        |   | Ŭ | Disabled                                      |                                                            |
| CAN_P2_DRIVER   | 0 | 0 | First driver<br>Second driver<br>Third driver | Enabling this option enables use of CAN buses.             |
| CAN_SLCAN_CPORT | 0 | 0 | 0:Disabled<br>1:First interface               | CAN Interface ID to be routed to SLCAN, 0 means no routing |

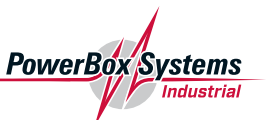

#### c) BRD Parameter

Command: **BRD\_SAFETY\_DEFLT** – Option 0: *Disabled* Command: *BRD\_SAFETYOPTION* – Option 0 Command: *BRD\_SBUS\_OUT* – Option 3: 100Hz

| BRD_IO_ENABLE    |               | 1                  | 0:Disabled                               | The second second secon |  |
|------------------|---------------|--------------------|------------------------------------------|----------------------------------------------------------------------------------------------------|--|
| BRD_OPTIONS      | Options for   | safety button      | behavior                                 |                                                                                                    |  |
| BRD_PWM_VOLT_SEL | This control: | s the activation o | f the safety button. It allows you to co | ntrol if the safety button can be used for safety enable and/or disable, a V output. On boards with an IOMCU that support this parameter this option only affects the 8 main outputs, not the 6 nose interference compting signals to the ESCs.                                                                                                    |  |
| BRD_RTC_TYPES    | ActiveF       | orSafetyDisable    | ActiveForSafetyEnable Ac                 | tive/whenArmed 🗧 Force safety on when the aircraft disarms                                                                                                    |  |
| BRD_RTC_TZ_MIN   |               |                    |                                          |                                                                                                    |  |
| BRD_SAFETY_DEFLT | 0             | 1                  | 0:Disabled<br>1:Enabled                  | This controls the default state of the safety switch at startup. When set to 1 the safety switch will start in the safe state flashing) at boot. When set to zero the safety switch will start in the<br>unsafe state (solid) at startup. Note that if a safety switch is fitted the user can still control the safety state after startup using the switch. The safety state can also be controlled in software<br>unsafe = MMU the meansone.                                                                                                    |  |
| BRD_SAFETY_MASK  | 0             | 0                  |                                          | A bitmask which controls what outputs can move while the safety switch has not been pressed                                                                                                    |  |
| BRD_SAFETYOPTION | 0             | 3                  | Set Bitmask                              | This controls the activation of the safety button. It allows you to control if the safety button can be used for safety enable and/or disable, and whether the button is only active when disamed                                                                                                    |  |
| BRD_SBUS_OUT     | 3             | 0                  | 0:Disabled<br>1:50Hz<br>2:75U-           | This sets the SBUS output frame rate in Hz                                                                                                    |  |

#### d) Write parameters

After writing the parameters, the Cube will restart and more options are available for the BRD and CAN parameters.

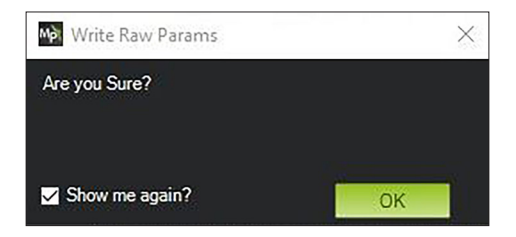

#### e) BATT and BATT2 Parameters

Command: **BATT\_SERIAL\_NUM** - Option: **0** 

| BATT_MONITOR    | 8 | 0  | 0:Disabled<br>3:Analog Voltage Only | Controls enabling monitoring of the battery's voltage and current                                                             |
|-----------------|---|----|-------------------------------------|----------------------------------------------------------------------------------------------------|
| BATT_OPTIONS    | 0 | 0  |                                     | This sets options to change the behaviour of the battery monitor                                                              |
| BATT_SERIAL_NUM | 0 | -1 |                                     | Battery serial number, automatically filled in for SMBus batteries, otherwise will be -1. With DroneCan it is the battery_id. |

#### Command: BATT2\_ SERIAL\_NUM - Option: 1

| BATT2_MONITOR    | 8 | 0  | 0:Disabled<br>3:Analog Voltage Only | Controls enabling monitoring of the battery's voltage and current                                                             |
|------------------|---|----|-------------------------------------|----------------------------------------------------------------------------------------------------|
| BATT2_OPTIONS    | 0 | 0  |                                     | This sets options to change the behaviour of the battery monitor                                                              |
| BATT2_SERIAL_NUM | 1 | -1 |                                     | Battery serial number, automatically filled in for SMBus batteries, otherwise will be -1. With DroneCan it is the battery_id. |

#### f) CAN Parameters

Command: CAN\_P1\_FDBITRATE - Option 1: 1M

| CAN_P1_DRIVER    | 1 | 0 | 0:Disabled<br>1:First driver<br>2:Second driver | Enabling this option enables use of CAN buses.    |
|------------------|---|---|-------------------------------------------------|---------------------------------------------------|
| CAN P1 FDBITRATE | 1 | 8 | 1M Ý                                            | Bit rate can be set up to from 1000000 to 8000000 |
|                  |   |   | 1M                                              |                                                   |
|                  |   |   | 2M                                              | Easthrauthic antian analysis of CAN burns         |
| CAN_F2_DRIVER    | U | U | 4M<br>5M                                        | Enabling this option enables use of CAN buses.    |

#### Command: CAN\_LOGLEVEL – Option 1: Log Error

| CAN LOGIEVEL   | 1       | 0       | Log Error Loglevel for reco   Log None Log Error Log Error   0000 Log Warning and below Bt rate can be sv   Log Irfo and below Log Irfo and below Enabling this opt   1.First driver Enabling this opt Enabling this opt | Loglevel for recording initialisation and debug information from CAN Interface |
|----------------|---------|---------|----------------------------------------------------------------------------------------------------|--------------------------------------------------------------------------------|
| CARTECORE VEC  |         | ľ       |                                                                                                    |                                                                                |
| CAN_P1_BITRATE | 1000000 | 1000000 | Log Error<br>Log Warning and below<br>Log Info and below                                                                                                    | Bit rate can be set up to from 10000 to 1000000                                |
| CAN_P1_DRIVER  | 1       | 0       | Log Everything<br>1:First driver                                                                                                    | Enabling this option enables use of CAN buses.                                 |

#### **g)** Safe settings and restart the system

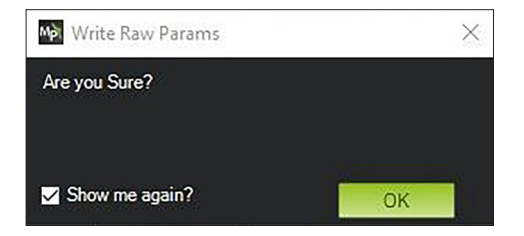

PowerBox Systems

When the Cube has booted up again you will see the status message: *Cube o.k.* in the PowerBox monitor. This means that the servo data from the Cube is correctly received in the **PowerCube ONE**.

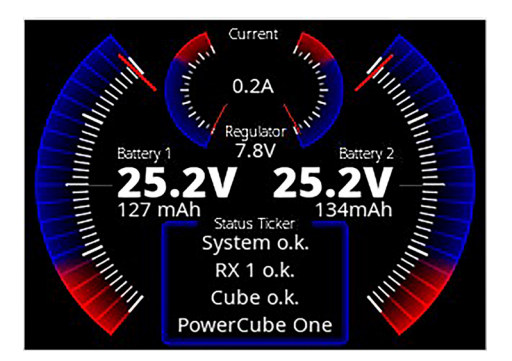

In the Mission Planner, the battery data from the PowerCube ONE is found in the left lower corner.

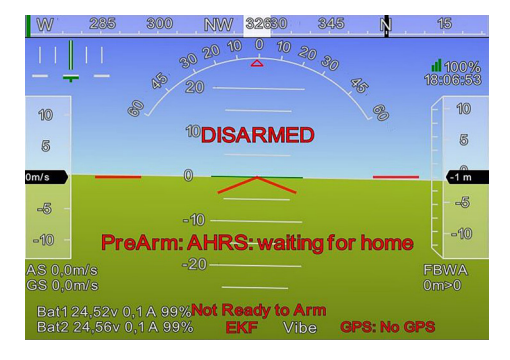

There are different systems which can be used to control the aircraft. For example, with MavLink, DroneCan or S.BUS connected to the Cube or using the RX1 input for bypassing the Cube Flight computer.

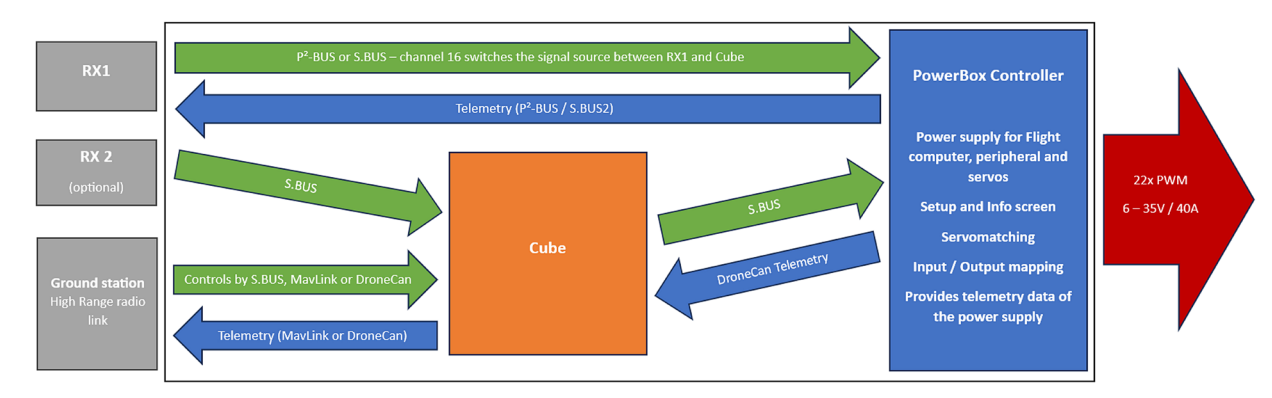

#### You can see the internal signal path of the PowerCube ONE to understand how it works:

For detailed receiver data like Fades, Lost frames and Holds you can use our Script. Open the Scripts tab:

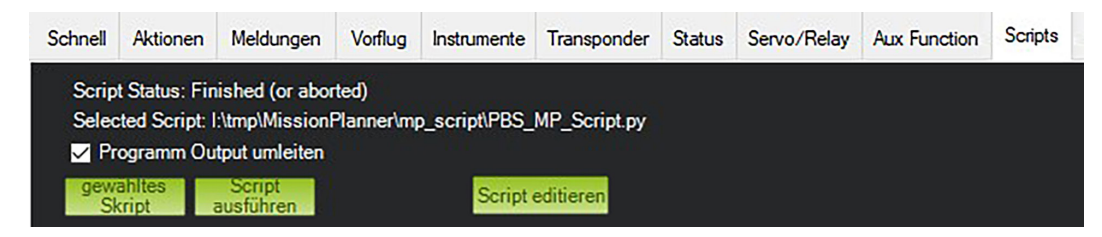

PowerBox Systems

Industrial

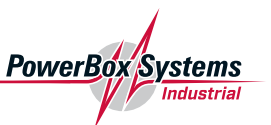

Select the Script from our download section **PBS\_MP\_Script** and execute it. You will see following screen:

| 🚽 Powerbox  | Cube ONE | - 0                       | $\times$ |
|-------------|----------|---------------------------|----------|
|             | PowerBo  | ox Systems®<br>Industrial |          |
| Fades 1     | 147      |                           |          |
| Fades 2     | 0        |                           |          |
| Lost frames | 0        |                           |          |
| Holds       | 0        |                           |          |
|             | \ Conne  | ected                     |          |
|             |          | 200000                    |          |

For technical questions you can contact us here: industrialsupport@powerbox-systems.com

### **PowerBox-Systems GmbH**

Ludwig-Auer-Straße 5 86609 Donauwoerth Germany

+49-906-99 99 9-200@ sales@powerbox-systems.com

www.powerbox-systems.com